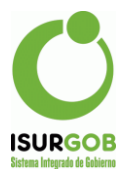

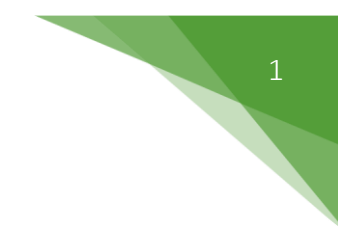

## Instructivo Convenios de Pago Manuales

Esta opción permite generar convenios de pago que no habían sido incorporados en el sistema, con la opción ingreso manual.

Se debe ingresar desde el menú Operaciones--> Planes de Pago, hacer clic en la opción *Nuevo Manual* (menú lateral derecho ).

| Origen:            | Espontánea 🗸            |           |                     | Q. Buscar          |
|--------------------|-------------------------|-----------|---------------------|--------------------|
| Objeto:            | Alquiler 🗸              |           |                     | + Nuevo            |
| Identificación:    |                         |           | Alta: 04/07/2       | 022 + Nuevo Manual |
| Contribuyente:     |                         |           |                     | Modificar          |
| Tipo:              | 0 Plan Pago Manual      |           | Cuotas: 1           | Imputar            |
| Forma de Pago:     | General 🗸               | Caja:     | <ninguno></ninguno> | ✓ ↓ Decaer         |
| Quita Nominal:     | % Quita Accesor:        |           | %                   | × Anular           |
|                    |                         |           |                     | Adelantar     S    |
| <u>Responsable</u> |                         |           |                     | Eliminar Adelanto  |
| Documento: C.      | . •                     | Nombre:   |                     | 📥 Contrato         |
| Dominilio          | l                       |           |                     | Estado de Der      |
| Domicino:          | in Relación 🗸 Teléfono: |           | Email:              | Plan Períodos      |
| Relación:          |                         |           |                     | Comprohente        |
| Relación:          | Contribuyente 🗸         | Distrib.: | No Definido         | ✓                  |

Figura 1:Nuevo Manual- Plan de Pago- Operaciones.

El funcionamiento es similar al alta de convenios, con la diferencia que se permite indicar cómo están formadas las distintas cuotas del convenio de pago, e incluso si las mismas se encuentran pagas y en qué fecha.

Esta opción requiere de un permiso especial, funcionando sólo para el caso de planes creados con anterioridad a la implementación del sistema.

Cuando se indica el Tipo de Objeto y Código del mismo, se puede observar que se precargan los controles con los datos propios del Objeto Imponible indicado.

Además se podrá indicar la Fecha de alta real del Convenio, en la parte superior derecha del formulario.

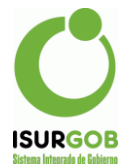

| Origen:         | Espontánea     | ~                |        |                |                     |             |            |   |
|-----------------|----------------|------------------|--------|----------------|---------------------|-------------|------------|---|
| Objeto:         | Rodado 💉       | R0002663         | ۹      | SOTO AMPUE     | RO MAURICIO         | IVAN        |            |   |
| Identificación: | PJW160         |                  |        |                |                     | Alta:       | 31/03/2022 | 2 |
| Contribuyente:  | P0000803       |                  |        | SOTO AMPUER    | O MAURICIO I        | VAN         |            |   |
| Tipo:           | 0 Plan P       | ago Manual       |        |                |                     | Cuotas:     | 1          | ~ |
| Forma de Pago:  | General        |                  | ~      | Caja:          | <ninguno></ninguno> |             |            | ~ |
| Quita Nominal:  | 0              | % Quita Acceso   | r: [   | 0              | %                   |             |            |   |
| Responsable     |                | 18714030         |        | Nombre:        | SOTO AMPUE          | RO MAURICIO | IVAN       |   |
| Domicilio: Q    | CASA N-528     | DE JULI -CP 9107 | - 28 [ | DE JULIO - CHU | BUT                 |             |            |   |
| Relación: Sin   | n Relación 🗸 🗸 | Teléfono:        |        |                | Ema                 | ail:        |            |   |
| T.Distrib.:     | Postal         |                  | ~      | Distrib.:      | No Definido         |             |            | ~ |

Figura. 2: Formulario Plan de Pago Manual- Datos del Objeto y fecha de alta

En la solapa Períodos, se podrán indicar los períodos que se incluyen en el plan, los mismos deberán existir en la CtaCte del Objeto, sino existen se podrán reliquidar.

| Pe       | riodos | Resum        | nen Obse    | rvaciones |          |                |     |          |         |         |         |
|----------|--------|--------------|-------------|-----------|----------|----------------|-----|----------|---------|---------|---------|
| Total    | Inclu  | ir No Vencid | los O Todos | 🖲 Raı     | ngo Deso | <b>le:</b> 202 | 0   | 8 / 2022 | 3       | 2<br>\$ |         |
|          | Trib   | Tributo      | Objeto      | SubCta    | Año      | Cuota          | Est | Nominal  | Accesor | Multa   | Total   |
| ~        | 15     | Automotor    | R0002663    | 0         | 2020     | 8              | D   | 666,67   | 392,00  | 0,00    | 1.058,6 |
| <b>~</b> | 15     | Automotor    | R0002663    | 0         | 2020     | 9              | D   | 666,67   | 370,67  | 0,00    | 1.037,3 |
| <b>~</b> | 15     | Automotor    | R0002663    | 0         | 2020     | 10             | D   | 666,67   | 351,34  | 0,00    | 1.018,0 |
| ~        | 15     | Automotor    | R0002663    | 0         | 2020     | 11             | D   | 666,67   | 330,67  | 0,00    | 997,    |
| ~        | 15     | Automotor    | R0002663    | 0         | 2020     | 12             | D   | 666,67   | 310,00  | 0,00    | 976,    |
| ~        | 15     | Automotor    | R0002663    | 0         | 2021     | 1              | D   | 468,75   | 188,44  | 0,00    | 657,    |
| ~        | 15     | Automotor    | R0002663    | 0         | 2021     | 2              | D   | 468,75   | 175,31  | 0,00    | 644,    |
| ~        | 15     | Automotor    | R0002663    | 0         | 2021     | 3              | D   | 468,75   | 161,72  | 0,00    | 630,    |
| ~        | 15     | Automotor    | R0002663    | 0         | 2021     | 4              | D   | 468,75   | 147,66  | 0,00    | 616,    |
| ~        | 15     | Automotor    | R0002663    | 0         | 2021     | 5              | D   | 468,75   | 147,19  | 0,00    | 615,    |
| ~        | 15     | Automotor    | R0002663    | 0         | 2021     | 6              | D   | 468,75   | 119,06  | 0,00    | 587,    |
| ~        | 15     | Automotor    | R0002663    | 0         | 2021     | 7              | D   | 468,75   | 104,53  | 0,00    | 573,    |
| ~        | 15     | Automotor    | R0002663    | 0         | 2021     | 8              | D   | 468,75   | 90,00   | 0,00    | 558,    |
|          | 15     | Automotor    | R0002663    | 0         | 2021     | 9              | D   | 468,75   | 75,94   | 0,00    | 544,    |

Figura 3: Identificación de Deuda.

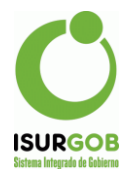

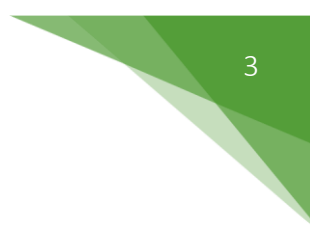

En la solapa *Resumen*, se debe indicar:

- Total de Deuda.
- Cantidad de Cuotas.

| enodos  | Resumen     | Observacio | nes          |       |         |            |       |       |
|---------|-------------|------------|--------------|-------|---------|------------|-------|-------|
|         |             |            |              |       |         |            |       |       |
| Total D | euda: 174   | 84 27 Can  | tidad Cuotas | : 6   | Total C | alculado:  |       |       |
|         |             |            |              | -     |         |            |       |       |
|         |             |            |              |       |         |            |       |       |
|         |             |            |              |       |         |            | Nueva | Cuota |
|         |             |            |              |       |         |            | Nueva | Cuota |
| Cuota   | Vencimiento | Capital    | Financia     | Total | Est     | Fecha Pago | Nueva | Cuota |

Figura 4: Resumen de Deuda- Cuotas.

Para agregar cuotas, se debe seleccionar el botón "Nueva Cuota".

Desde esta ventana se debe ingresar: número de cuota, fecha de vencimiento, monto de capital y financiación, estado (Deuda ó Pagado) y en caso de estar paga, la fecha del pago y el número de boleta o ticket. Con el botón *"Aceptar"* se confirma la cuota ingresada.

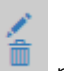

Con los botones

permiten editar o eliminar una cuota ingresada.

El sistema verifica que la cantidad de cuotas coincida con la cantidad indicada en el Resumen.

| (                             |
|-------------------------------|
| ISURGOB                       |
| Sistema Internado do Cohierno |

| Nueva                | Cuota                |                     |                   |                        | ×            |
|----------------------|----------------------|---------------------|-------------------|------------------------|--------------|
| Al ingre             | sar Cuotas Pagas p   | oor rango, la Fech  | na de Pago será i | gual a la Fecha de     | Vencimiento. |
| Nº Cuota<br>Capital: | 2914.04              | hasta:<br>Financia: | 1                 | Vencimiento:<br>Total: | 31/03/2022   |
| Estado:              | Pagado 🗸             | Fecha Pago:         | 31/03/2022        | N° Boleta:             | 32180        |
| Periodos             | Resumen              | Acept               | ar Cancelar       |                        |              |
| Total De             | euda: 17484          | .27 Cantidad        | Cuotas: 6         | Total Calculado:       | 16822.83     |
|                      |                      |                     |                   |                        | Nueva Cuota  |
| Cuota                | Vencimiento          | Capital Fina        | ancia Total       | Est Fecha Pag          | jo Boleta    |
| No se e              | ncontraron resultado | DS.                 |                   |                        |              |

Figura 5: Definición de Cuotas de un Plan Anterior Cuotas.

También se pueden ingresar cuotas por rango, cuando las mismas se indican como pagas, la fecha de pago coincidirá con la correspondiente fecha de vencimiento. Por ejemplo ingreso las cuotas pagas y luego las cuotas en deuda restantes.

| Al ingresa | r Cuotas Pa | gas por | r rango, la Fecha | a de Pago será ig | ual a la Fecha de V | encimiento. |
|------------|-------------|---------|-------------------|-------------------|---------------------|-------------|
|            |             |         |                   |                   |                     |             |
| N° Cuota:  | 2           |         | hasta:            | 4                 | Vencimiento:        | 05/04/2022  |
| Capital:   | 2914        | 1.04    | Financia:         | 0                 | Total:              | 2914.04     |
| Estado:    | Pagado      | ~       | Fecha Pago:       | dd/mm/yyyy        | N° Boleta:          |             |

Figura 6: Nueva Cuota- Nuevo Manual Plan de Pagos- Operaciones.

Tener en cuenta:

Se puede seleccionar el "Tipo de Estado", las opciones son Deuda o Pagado.

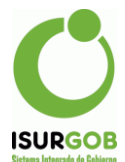

En cuanto a la página principal si observamos se encuentran los botones auxiliares con las funciones de Grabar, Imprimir Cuotas y Cancelar. Una vez conformada la información se debe hacer clic en el botón "Grabar".

|                              |                 |                |                   |                           | 🔍 Buscar                                               |
|------------------------------|-----------------|----------------|-------------------|---------------------------|--------------------------------------------------------|
| Datos del Plan<br>Nro. Plan: | 10              | Nº Plan Anter  | ior:              | Estado:                   | + Nuevo                                                |
| Tipo:                        |                 | Dias David Mar |                   | vigente                   | + Nuevo Manu                                           |
| Origen                       |                 | Plan Pago Man  | ual               |                           | / Modificar                                            |
| Ungen.                       | Espontánea      | Contribuyena   | R0002663          | SOTO AMPUERO MAURICI      | DIVAN Eliminar                                         |
| dentificacion:               | PJW160          |                |                   |                           |                                                        |
| Forma de Pago:               | General         | ~              | Caja:             | <ninguno></ninguno>       | × Decaer<br>× Anular                                   |
| Responsable                  |                 |                |                   |                           | <ul> <li>Adelantar</li> <li>Eliminar Adelan</li> </ul> |
| Documento: D                 | NI 🗸 18         | 714030         | Nombre:           | OTO AMPUERO MAURICIO IVAN |                                                        |
| Domicilio:                   | Q               |                |                   |                           | Contrato                                               |
| Relación:                    | Sin Relación 🗸  | Teléfono:      |                   | Email:                    | Estado de D                                            |
| T Dietrih •                  | Postal          |                | Dietrib ·         | No Definido               | Plan Period                                            |
|                              | i Ostai         |                | Distribit         | No Delinido               | Resumen                                                |
|                              |                 |                |                   |                           | 🚔 Básico                                               |
| Fechas                       |                 |                |                   |                           | \$ 0th 0th                                             |
| Alta: char                   | ny - 04/07/2022 |                | Modificació       | n: chany - 04/07/2022     | Miscelánea                                             |
| Consolida: 04                | 4/07/2022 Decae | :              | Imputa:           | Baja:                     | E Listado                                              |
|                              |                 |                |                   |                           |                                                        |
| Detalle de Deuc              | da              |                | Quita e Intereses | Resumen de Cuotas         |                                                        |
| Nominal: 135                 | 64.61 Financia: | 0.00           | Nominal:          | Cantidad:                 | 6                                                      |
| Accesor: 45                  | 46.86 Sellado:  | 0.00           | Accesor:          | Valor por Cuota:          | 0.00                                                   |
| Multa:                       | 0.00 A Pagar:   | 18111.47       | Multa:            | Pagado: 4                 | 11656.16                                               |

Una vez grabado el Plan de Pago se pueden imprimir los reportes, como **Contrato**, Detalle de **Cuotas**, **Periodos** incluidos, **Comprobantes** (Boleta o Chequera para el pago), **Resumen**.

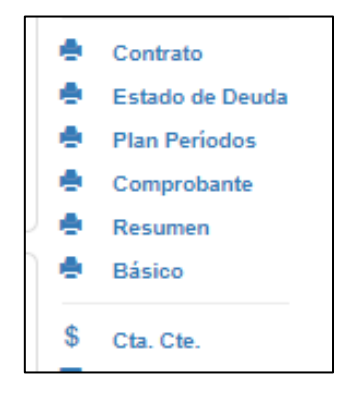

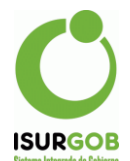

Además se puede acceder a la CtaCte, para visualizar el plan generado, podemos observar que ahora existe un Convenio con el mismo número de objeto y donde podemos ver la cuotas liquidadas y reimprimir las mismas de ser necesario, también se observa el estado de cada una según lo indicado en el alta de las cuotas.

| Tipo                                                          |                                                                           |                                             | Objeto                                                                                               | Dominic                                        | )                                       |                                                 | Nomb                                                     | re                          |                                                  |                                                                |                                                                 |                                                         |                          |                             |          |       |
|---------------------------------------------------------------|---------------------------------------------------------------------------|---------------------------------------------|----------------------------------------------------------------------------------------------------|------------------------------------------------|-----------------------------------------|-------------------------------------------------|----------------------------------------------------------|-----------------------------|--------------------------------------------------|----------------------------------------------------------------|-----------------------------------------------------------------|---------------------------------------------------------|--------------------------|-----------------------------|----------|-------|
| Ro                                                            | dado                                                                      | ~                                           | r R00028                                                                                             | 63 PJW16                                       | 0                                       |                                                 | Q SOTO                                                   | AMP                         | PUERO MA                                         | URICIO IVAN                                                    | I                                                               |                                                         | Objeto                   | [ c                         | aCte.Con | ıtrib |
| Desd                                                          | p.                                                                        | 2012                                        |                                                                                                    |                                                | Ті                                      | po C                                            | bjeto                                                    | SCta                        | Dato                                             |                                                                | Tributo                                                         |                                                         | Conv                     | Neg                         | Saldo    |       |
| 0050                                                          |                                                                           | 2012                                        |                                                                                                    |                                                | Ro                                      | odado F                                         | 0002663                                                  | 0 8                         | PJW160                                           |                                                                | CONVE                                                           |                                                         | 10                       | 0,0                         | 0 5.8    | 30,99 |
| Hasta                                                         |                                                                           | 2023                                        | 999                                                                                                  |                                                | Ro                                      | odado F                                         | 0002663                                                  | 0 8                         | PJW160                                           |                                                                | Automot                                                         | or                                                      | 0                        | 0,0                         | 0 4.7    | 87,43 |
| Tribu                                                         | to:                                                                       | Todo                                        | 5                                                                                                    | *                                              |                                         |                                                 |                                                          |                             |                                                  |                                                                | /                                                               |                                                         |                          |                             |          |       |
| Estad                                                         | io:<br>an No<br>ilo Vei<br>olida:                                         | Vig.<br>nc.<br>06/01                        | 7/2022                                                                                               | Bajas<br>Obj.Act.<br>Aplicar                   |                                         |                                                 |                                                          |                             |                                                  |                                                                |                                                                 |                                                         |                          |                             |          |       |
| Estad<br>Pli<br>Só<br>Cons<br>Total<br>Plan                   | io:<br>an No<br>ilo Vei<br>olida:<br>6 eler<br>Cuo                        | Vig.<br>nc.<br>06/0<br>Est N                | s.                                                                                                   | Bajas<br>Obj.Act.<br>Aplicar                   | Multa                                   | Acceso                                          | Pagado                                                   | Sa                          | aldo                                             | FchEmi                                                         | FchVenc                                                         | FchPago                                                 | 0                        | Caja *                      | Expte    | Info  |
| Estad<br>Pli<br>Só<br>Cons<br>Total<br>Plan<br>10             | an No<br>Io Ver<br>olida:<br>6 eler<br>Cuo<br>1                           | Vig.<br>nc.<br>06/0<br>mento<br>Est N       | s.<br>Nominal<br>2.914,04                                                                            | Cubierto                                       | Multa /                                 | Accesor<br>0,00                                 | Pagado<br>2.914,                                         | Sal<br>04                   | aldo<br>0,00                                     | FchEmi<br>04/07/2022                                           | FchVenc<br>31/03/2022                                           | FchPago<br>31/03/20                                     | 022                      | Caja *<br>0                 | Expte    | Info  |
| Estad<br>Pla<br>Só<br>Cons<br>Total<br>Plan<br>10             | o:<br>an No<br>Jo Ver<br>olida:<br>6 eler<br>Cuo<br>1<br>2                | Vig.<br>nc.<br>06/0<br>Est N<br>P           | 5<br>7/2022<br>s.<br>Nominal<br>2.914,04<br>2.914,04<br>2.914,04                                     | Cubierto                                       | Multa /                                 | Accesor<br>0,00<br>0,00                         | Pagado<br>2.914,<br>2.914,                               | Sa<br>04<br>04              | aldo<br>0,00<br>0,00                             | FchEmi<br>04/07/2022<br>04/07/2022                             | FchVenc<br>31/03/2022<br>05/04/2022                             | FchPago<br>31/03/20<br>05/04/20                         | 022                      | Caja *<br>0                 | Expte    | Info  |
| Estad<br>Pla<br>Só<br>Cons<br>Total<br>Plan<br>10<br>10       | 6 eler<br>Cuo<br>1<br>2<br>3<br>4                                         | Vig.<br>nc.<br>06/0<br>Est N<br>P<br>P      | s<br>7/2022<br>s.<br>Nominal<br>2.914,04<br>2.914,04<br>2.914,04<br>2.914,04                         | Cubierto 0,00 0,00 0,00 0,00 0,00 0,00 0,00 0, | Multa /<br>0.00<br>0.00<br>0.00         | Accesor<br>0,00<br>0,00                         | Pagado<br>2.914,<br>2.914,<br>2.914,<br>2.914,           | Sa<br>04<br>04<br>04        | aldo<br>0,00<br>0,00<br>0,00                     | FchEmi<br>04/07/2022<br>04/07/2022<br>04/07/2022               | FohVenc<br>31/03/2022<br>05/04/2022<br>05/05/2022               | FchPago<br>31/03/20<br>05/04/20<br>05/05/20<br>05/05/20 | 022 022 022 022          | Caja *<br>0<br>0            | Expte    | Info  |
| Estad<br>Pla<br>Só<br>Cons<br>Total<br>Plan<br>10<br>10<br>10 | o:<br>an No<br>lo Ver<br>olida:<br>6 eler<br>Cuo<br>1<br>2<br>3<br>4<br>5 | Vig.<br>nc.<br>06/0<br>Est N<br>P<br>P<br>P | s<br>7/2022<br>s.<br>Iominal<br>2.914,04<br>2.914,04<br>2.914,04<br>2.914,04<br>2.914,04<br>2.914,04 | Cubierto 0,00 0,00 0,00 0,00 0,00 0,00 0,00 0, | Multa /<br>0.00<br>0.00<br>0.00<br>0.00 | Accesor<br>0,00<br>0,00<br>0,00<br>0,00<br>0,00 | Pagado<br>2.914,<br>2.914,<br>2.914,<br>2.914,<br>0.014, | Sal<br>04<br>04<br>04<br>04 | aldo<br>0,00<br>0,00<br>0,00<br>0,00<br>2,918,95 | FchEmi<br>04/07/2022<br>04/07/2022<br>04/07/2022<br>04/07/2022 | FchVenc<br>31/03/2022<br>05/04/2022<br>05/05/2022<br>05/06/2022 | FchPago<br>31/03/20<br>05/04/20<br>05/05/20<br>05/06/20 | 022<br>022<br>022<br>022 | Caja *<br>0 0<br>0 0<br>0 0 | Expte    | Info  |